### User Manual MINI Body Cam

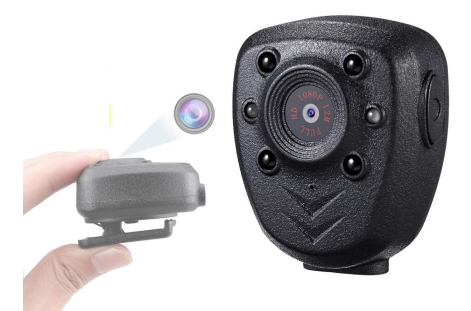

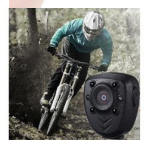

Outdoor Sport DV

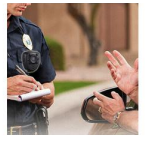

Patrol Camera

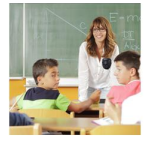

School Camera

#### Features

- \*Innovative Back-Splint design
- \*360 degrees rotated Clip
- \*HD 1920\*1080P @30FPS
- \*4 PCS LEDS ,support night vision
- \*7/24 Hours working while charging
- \*Built-in memory card
- \*Built-in 800mah battery, up to 5.5 hours working
- time

#### **Product Description**

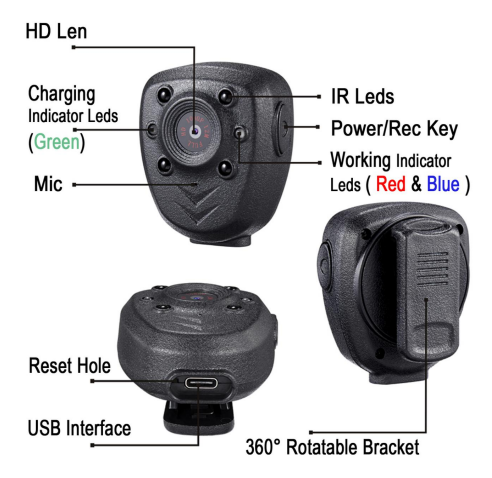

\*\*\*This item is without waterproof.\*\*\*

#### **Charging:**

#### **Special Notes : Power Less**

When battery is in low capacity :

A <u>working red led</u> light quickly blinks 10 times after powering on the camera about 15 seconds , then the camera shuts down.

# Please fully charged about 3.5 hours before using!

 $\rightarrow$  Plug the type-c connector into the camera and the normal USB plug in an external 5V 1A/2A

Charger with the supplied USB cable.

 $\rightarrow$  (Charging)Green led lights on the left is on while charging, the **Blue** light is on on the right.

 $\rightarrow$ Once fully charged , Green led turns off, and the Blue light keep on .

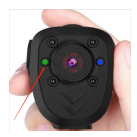

#### **Step 1. Time Setting:**

A. Connect camera to computer via provided USB cable ( Working **Red** LED is solid on )

B. A new USB Disk appears on your PC

C. Camera will create a "txt" file (time.txt) in the new disk.

D. Open the "txt" file (time.txt) to revise the display time / date on your video.

#### The format is:

| [DATE_TIM]   | [DATE_TIM]   |
|--------------|--------------|
| YEAR=2020    | YEAR=2020    |
| MONTH=11     | MONTH=11     |
| DAY=01       | DAY=01       |
| HOUR=23      | HOUR=23      |
| MINUTE=59    | MINUTE=59    |
| SECOND=59    | SECOND=59    |
| DATE_STAMP=Y | DATE_STAMP=N |

Note: 1.If u do not want to show the time stamp on videos/images, You could change Y to N.

2.MONTH / DAY / HOUR / MINUTE / SECOND except YEAR should be typed in a two-digit format, such as 01,02,03 instead of 1,2,3. E. Save the file after revising.

F. .Remove the camera from computer , then Turn on the camera to upgrade the time-stamp.

| Q1 | I could not get a new disk on PC. It show<br>"The disk you inserted was not readable by<br>this computer." Plz "Initialize"                                                                                |
|----|----------------------------------------------------------------------------------------------------|
| A1 | Plz "Initialize" or " format" the Camera .<br>Select exFAT or FAT32                                                                                                    |
| Q2 | My computer could not match this camera.                                                                                                    |
| A2 | Please format the memory card. Select exFAT or FAT32                                                                                                    |
| Q3 | The <b>Red</b> LED is flashing , and i could not find out the new disk on computer .                                                                                                    |
| A3 | Detect sd card , You need take off the sd card<br>from camera, then use a card reader to<br>format the sd card on computer. After that<br>inserted the formatted sd card into the<br>camera and reboot it. |

#### Step 2. Video Recording (Loop recording):

A. <u>Long press</u> power key for 3 seconds to power on the camera and start recording (A <u>blue led</u> is on then a <u>red led</u> is flashing during recording)

#### \*\*\*Night Vision turns on / off :

- →Press quickly power key twice to turn on night vision IR Led with **blue led** flashes one time.
- →Press quickly power key twice again to turn off night vision IR with **red led** light flashes one time.

B. Press power key **once** again to stop recording. Camera back to standby mode with solid **blue led** lights.

C. Press on/off button again to start another recording. (A red led is flashing during recording)
D. Long press power key for 3 seconds to turn off the camera with blue led flashes 9 times.

Note: For long time recording ,the video streaming is saved and divided into separate clips each <u>5</u> <u>minutes</u> and continues recording until stopped.

| Q1 | Fully charged the camera, but it would not                 |  |  |
|----|------------------------------------------------------------|--|--|
|    | Blue/Red Led flashes few times then off.) I                |  |  |
|    | tried the reset button, but reset had no affect Returning. |  |  |
| A1 | Defect SD card on the device , reset the                   |  |  |
|    | camera and format the SD card on Computer                  |  |  |

|    | ( Select exFAT or Fat32 format)                                                                                                    |
|----|----------------------------------------------------------------------------------------------------|
| Q2 | The record video file do not separate clips each 5 minutes , only 1 or 3 minutes .                                                                                                    |
| A2 | Defect SD card on the device , format the SD<br>card on Computer ( Select exFAT or Fat32<br>format)                                                                                                    |
| Q3 | I did notice that it is recording in 5 minute<br>increments. How can I get these together for<br>one long video?                                                                                                    |
| A3 | For long time recording ,Video is saved<br>separate clips each 5 minutes. If the video<br>file records long time, the video files will too<br>big to copy to your computer. The data<br>transfer will spend a long time. |
| Q4 | I need to be able to turn off the recording<br>lights while the camera is recording. I'm a<br>private investigator and need my camera to<br>be as covert as possible.                                                    |
| A4 | Plz email us , you will get a file to upgrade<br>the camera to no led while recording.<br>(Note:Reset time stamp after upgrading)                                                                                        |

## Special Notes : How to format the Device on Computer ?

1. Plug the type-c connector into the camera and

the normal USB plug in your computer with the USB cable supplied.( Working Red LED is solid on )
2. You could get a New "USB DRIVE" on Computer
3. Right-click "USB DRIVE", selects "Format" to complete format. <u>(Select exFAT or Fat32 format)</u>

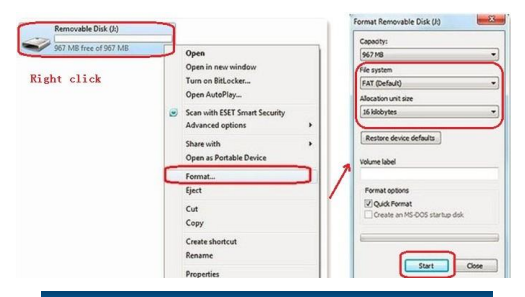

#### **Resetting the camera:**

A. When camera works abnormally.B. Poke the pin into the reset hole, and press one time, reset is done

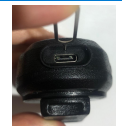

with led light turns off.

C. Restart the camera , it may be work normally .

\*\*\*Please do not insert the pin to the other hole. \*\*\*

#### Step 3.Video Replay:

Media player software on Computer : VLC Media Player

Downloaded link : https://www.videolan.org/vlc/

A. Connect camera to computer/laptop with the USB cable.( Working Red LED is solid on )

B. A new removable disk will appear on the computer.

C. Open the removable disk to view the videos .

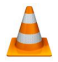

D. Recommend VLC Media Player

\*\*\*The camera do not support recording while the camera connect with computer \*\*

| Q<br>1 | Could i view this camera from my Android or<br>iOS device like a baby monitor anytime .Is<br>there an app?                                                                                                    |
|--------|----------------------------------------------------------------------------------------------------|
| A<br>1 | This item do not support WI-FI, Could not<br>work with App. But it support replay the<br>videos on Phone by cable. (U need buy an<br>OTG Usb to ios / android adapter)                                                 |
| Q<br>2 | When attempting to play the recorded videos,<br>I'm only getting audio. No video. Just a black<br>screen with audio.                                                                                                   |
| A<br>2 | Please download the "VLC media player "<br>Software to replay the videos. There are many<br>different computer system default media<br>player. Some media player could not support<br>this body camera's video format. |

#### Webcam:

It is possible to use the camera as a webcam, but not all programs support this camera.

One very interesting program is the 'Debut Video Capture Software' from NCH.

Click on this link to download the software:

http://www.nchsoftware.com/capture/index.html

Installing and Using the software:

Download the program from the website and install it.

Connect your camera to your computer and wait until the drivers are installed. Push the ON/OFF button of the camera (additional drivers will be installed).

Open the 'Tools' menu, then 'Options'. In the Video tab, choose the device 'GENERAL-UVC'. The camera is now ready for use.

| No.     No.     No. <th>Debut Dy works are - Althoused Alexen<br/>2. Science Course We Tool Co</th> <th>ommercial home soe or by</th> <th>-</th> <th></th> <th>-0×</th> <th></th>                                                                                                    | Debut Dy works are - Althoused Alexen<br>2. Science Course We Tool Co | ommercial home soe or by           | -                               |              | -0×              |    |
|----------------------------------------------------------------------------------------------------|-----------------------------------------------------------------------|------------------------------------|---------------------------------|--------------|------------------|----|
| All and a first of the second of the second                                                                                                    |                                                                       |                                    | 🖗 🔂                             |              |                  |    |
| At all State Products and State Products and State                                                                                                    | STATE PERCENT                                                         | ACTING OF A COLOR                  | aler Am                         |              | 1                |    |
| At and have the set of the set of                                                                                                    |                                                                       | E Debe approve                     | de la la la                     | /            |                  | 12 |
| Here Control mode and y     Part Control mode and y     Part Control mode and y                                                                                                    |                                                                       | With Late   Output   He-Onje   1   | Generat   Score   Score         | a other      | a de de se       |    |
| Hard State State S                                                                                                    |                                                                       | Mare: Colorta                      | el, effels Camera Filler        | *            | Cavica Sattings  |    |
| Contraction     Contraction     Contracti                                                                                                    |                                                                       | Fernali Orberut                    | sk Web Conception               |              |                  | 7  |
| P Consequences     P Consequences     P Conseq                                                                                                    |                                                                       | E Szreceb vadeo to widee Condition | sonCo                           | - 1          |                  |    |
| At Les A souther<br>At Les A souther<br>At Les A sou     |                                                                       | Use original frame time controls   | e to                            |              |                  |    |
| Alter Al Conference                                                                                                    |                                                                       | C Capture Device HAREP             | uge Colossus Capture 0          | _            |                  |    |
| Constant of the second second se                                                                                                    | at Recording Window: Previous select                                  | Krot Mara                          |                                 | 4            | Device Services  |    |
|                                                                                                    | -1 D 23 245 - 1000 V                                                  | formati:                           |                                 |              |                  |    |
| Provention     Provention     P                                                                                                    |                                                                       | input:                             |                                 | v            |                  |    |
| Construint of the second second                                                                                                    | end Spreen as:  -exi 🔄                                                | E 188 objectione treatmost         | E Dekterkos video               |              | Tuner Settings   |    |
| All Andrew      Average      Average                                                                                                    |                                                                       | 0.0 C Metwork Camera               | tieve how to                    | of the LPL o | f retwork samera |    |
| At CALL OF DESIGNATION<br>At CALL OF DESIGNATION<br>CALL OF DESIGNATION<br>CALL OF DESIGNATION OF DESIGNATION<br>CALL OF DESIGNATION OF DESIGNATION<br>CALL OF DESIGNATION OF DESIGNATION<br>CALL OF DESIGNATION OF DESIGNATION OF DESIGNATION<br>CALL OF DESIGNATION OF DESIGNATION OF DESIGNATION OF DESIGNATION<br>CALL OF DESIGNATION OF DESIGNATIONO OF DESIGNATIONO OF DESIGNATIONO OF DESIGNA                                                                                                    | •                                                                     | URL:                               |                                 |              |                  |    |
| A SULVIEUMere<br>Concection<br>Filialitätentiin<br>Interferentiin<br>Filialitätentiin<br>Filialitätentiin<br>Filialittin<br>Filialittin<br>Filialittiin<br>Filialittiin<br>Filialittiin<br>Filialitt |                                                                       | Direct.                            |                                 |              |                  |    |
| F Sure Cate     F Varbidisentine     F Varbidisentine     (int Stream state         (int Stream state         (int St                                                                                                    | z v 4 85 O NCH Software                                               | Pasiwords                          |                                 |              |                  |    |
| Total functionation     The second second seco                                                                                                    |                                                                       | C Screen Cighure                   |                                 |              |                  |    |
| UNIC frameworks                                                                                                    |                                                                       | F Load last evector                |                                 |              |                  |    |
| <ul> <li>Apply gamma map 40% we for white hill scheme applications)</li> </ul>                                                                                                    |                                                                       | Link franks reter                  |                                 |              | 0 HPS            |    |
|                                                                                                    |                                                                       | E. Apply, garana rasp (Only we k   | s with full screen applications |              |                  |    |
| Chi Basedan Air                                                                                                    |                                                                       |                                    |                                 | 1.           | anta I a         |    |

### Specifications:

| Items                 | Relevant Parameters     |
|-----------------------|-------------------------|
| Video Resolution      | 1920*1080P              |
| Night Vision Distance | 6ft                     |
| Video Format          | AVI                     |
| Video Coding          | M-JPEG                  |
| Video Frames          | 30fps                   |
| Storage               | Built-in Memory Card    |
| Record Sequence       | 5 minutes per files     |
| per files             |                         |
| Type of Interface     | Туре-С                  |
| Battery Capacity      | Built-in 800mah         |
| Battery Life          | Up to 5.5 hours         |
| Charging Voltage      | DC = 5V                 |
| Loop Recording        | Yes                     |
| Camera Size (in)      | 1.85(L)*1.45(W)*2.17(H) |